附件 2

"平安守望"小程序使用指南(家人端)

一、通过分享链接使用

(一) 一键登录

家人可点击司机通过微信分享的【车辆动态分享链接】,通过【一键登录】进入"平安守望"小程序。

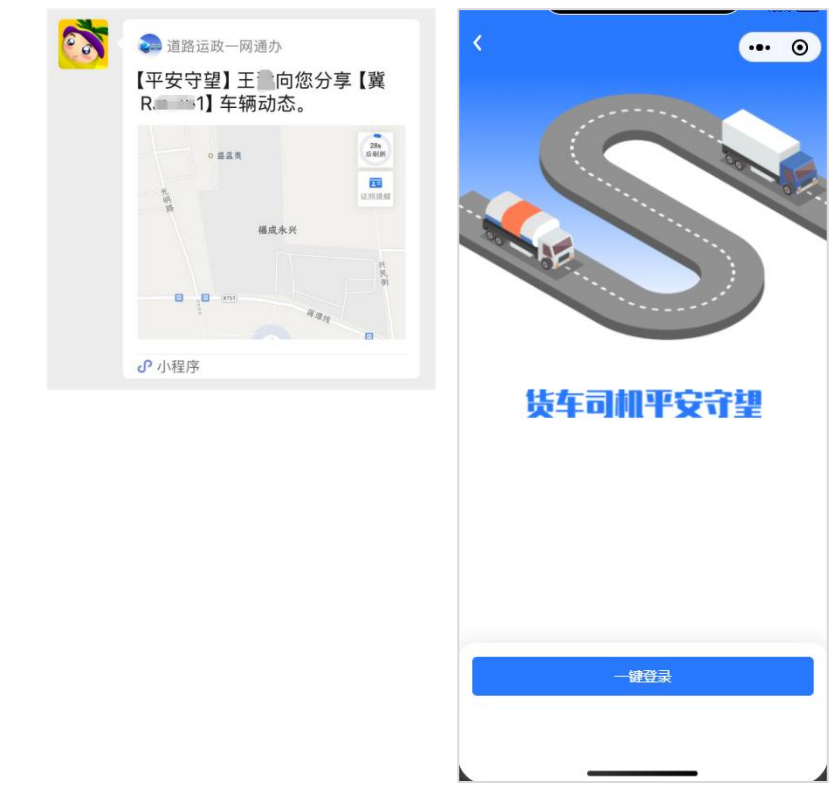

(二)查看信息

如车辆的分享链接有效(车辆在分享时效内且未被货 车司机取消分享),您可查看该车辆最终定位位置、证照 提醒和动态提醒(即车辆超速行驶、疲劳驾驶等报警情况) 等信息。系统将每 30 秒刷新一次最新车辆定位,10 分钟 内未接收到最新定位信息的车辆会被标记为"离线"车辆。 如车辆已结束动态分享,则提示车辆动态已结束。

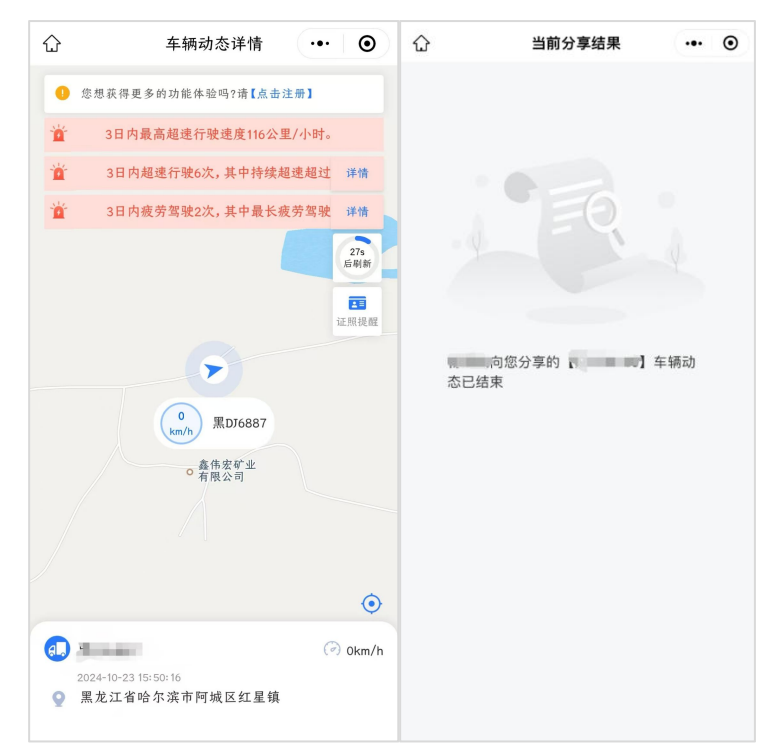

动态提醒采用走马灯形式展示,点击【详情】可查看 车辆超速行驶、疲劳驾驶等报警具体情况。

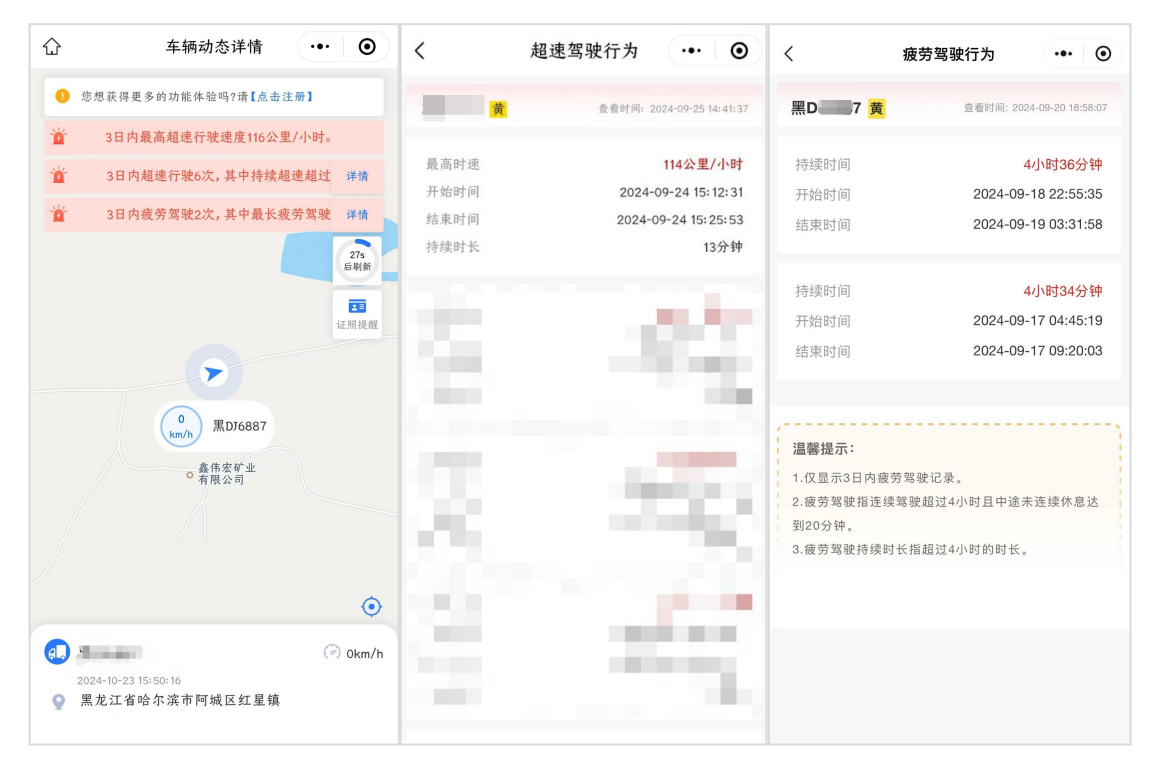

-12-

二、通过微信小程序使用

(一) 使用途径

途径一:通过微信扫描"平安守望"小程序二维码。

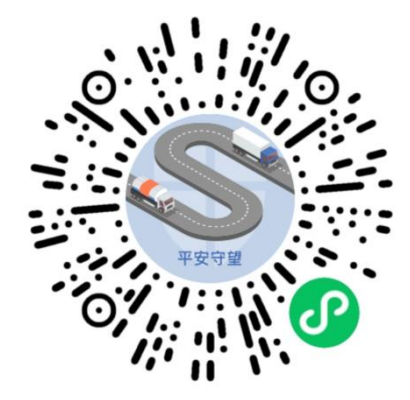

途径二:通过"道路运政一网通办"微信小程序中的 "平安守望"服务专区。

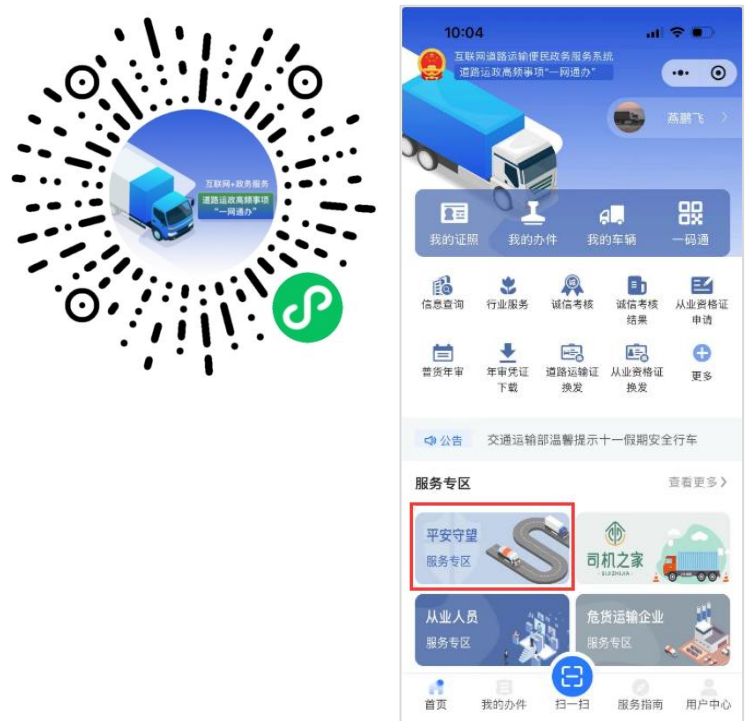

(二) 登录服务

您可使用微信扫描"途径一"二维码,访问"平安守望" 小程序。选择"自然人登录",同意"服务使用声明"后即可 使用各项功能。登录后主页面展示【我的车辆】等信息。 如未注册,在选择"自然人登录"时,系统会引导进行注册 认证。

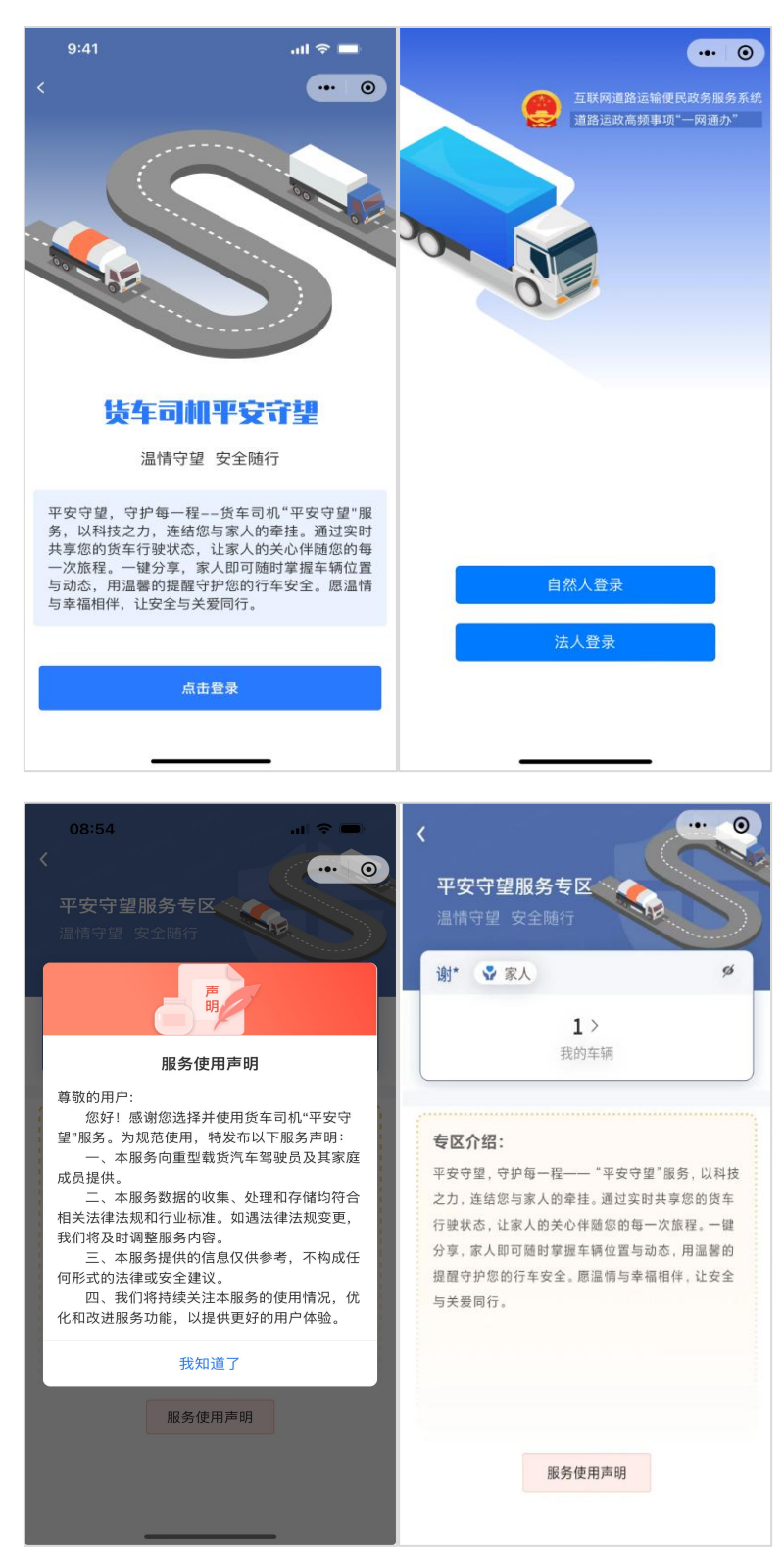

您也可通过微信扫描"途径二"二维码,访问"道路运 政一网通办"小程序,选择"平安守望"服务专区,完成登 录后使用该功能。

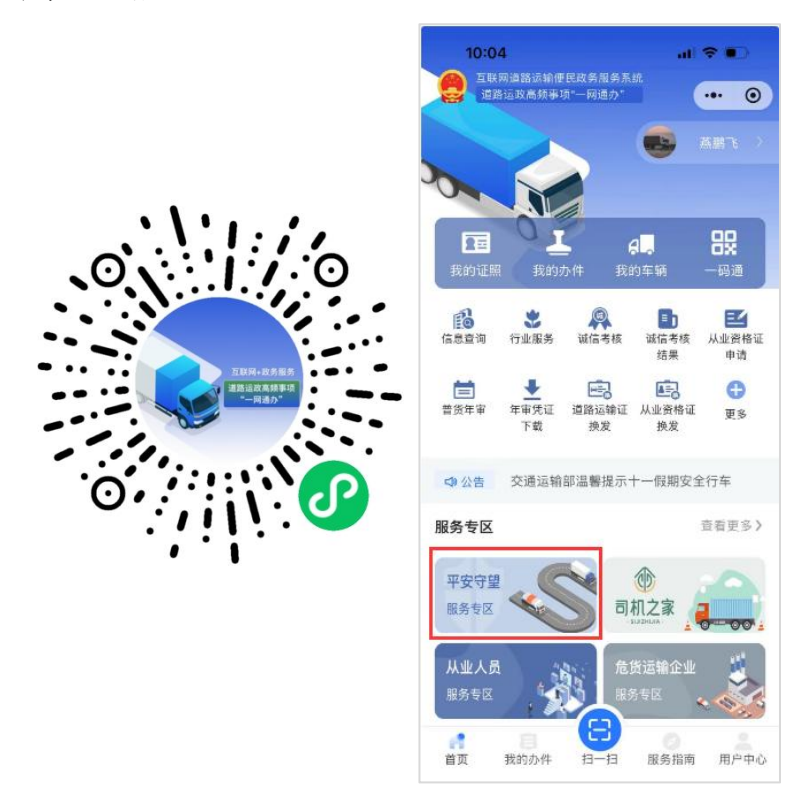

**提示:**如未在"道路运政一网通办"平台完成注册,请 按登录流程指引完成注册登录后,即可作为家人角色使用 相关功能。

(二) 查看信息

点击【我的车辆】,展示"分享车辆"和"代绑车辆"两项列表,默认展示"分享车辆"情况。在"分享车辆"页面点击已绑定的具体车辆,系统将展示该车辆的最终定位位置、证照提醒和动态提醒等信息。

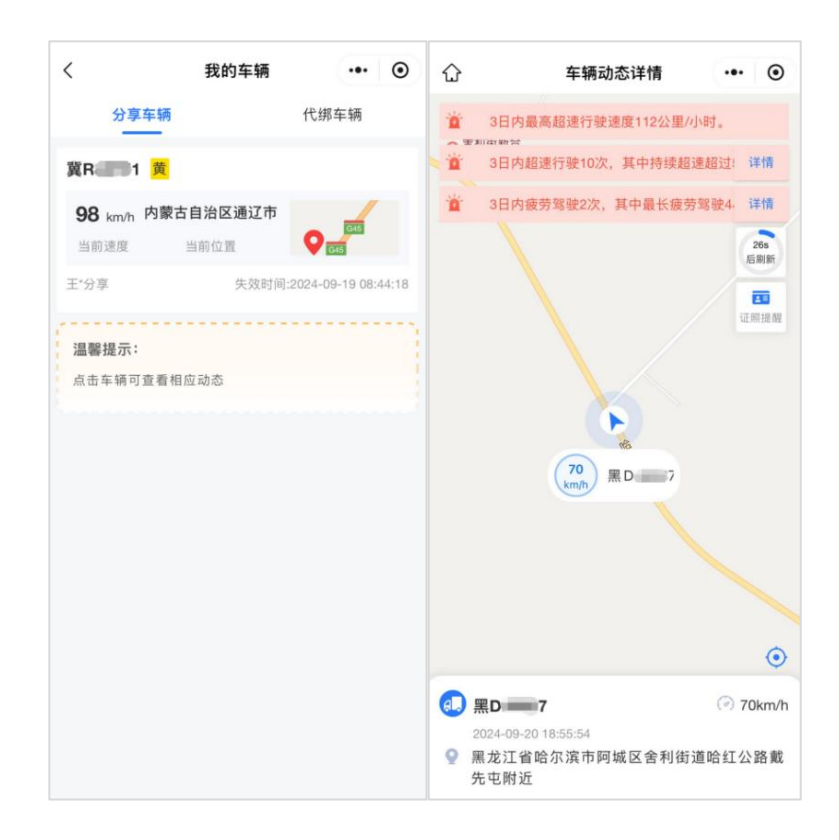

动态提醒采用走马灯形式展示,点击【详情】可展示 车辆具体安全提醒信息。

| <ul> <li>☆ 车辆动态详情 ••• ●</li> </ul>                                                                                                    | く 超速驾驶行为                                 | ••• • • <                                                                                             | 疲劳驾驶行为 ••• ④                                                                                                   |
|----------------------------------------------------------------------------------------------------|------------------------------------------|----------------------------------------------------------------------------------------------------|----------------------------------------------------------------------------------------------------|
| 3日内最高超速行驶速度112公里/小时。                                                                                                    | 黄         查看时间: 2                        | 2024-09-25 14: 41: 37 <b>黑D7</b>                                                                      | 查看时间: 2024-09-20 18:58:07                                                                                      |
| <ul> <li>3日内超速行驶10次,其中持续超速超过:详情</li> <li>3日内疲劳驾驶2次,其中最长疲劳驾驶4:详情</li> <li>205<br/>原刷所</li> <li>正</li> <li>正</li> <li>正</li> <li>正</li> <li>正</li> <li>正</li> <li>正</li> <li>正</li> <li>正</li> <li>正</li> <li>正</li> <li>正</li> <li>正</li> <li>正</li> <li>正</li> <li>正</li> </ul> | 最高时速<br>开始时间 2024-<br>结束时间 2024-<br>持续时长 | 114公里/小时     持续时间       09-24 15: 12: 31     开始时间       30-24 15: 25: 53     指束时间       13分钟     持续时间 | 4小时36分钟<br>2024-09-18 22:55:35<br>2024-09-19 03:31:58<br>4小时34分钟<br>2024-09-17 04:45:19<br>2024-09-17 09:20:03 |
| <sup>6</sup> 5<br>(m) ℝD7                                                                                                    | 8                                        | <b>溫鬱提示:</b><br>1.仅显示3日内<br>2.疲劳驾驶指送<br>到20分钟。<br>3.疲劳驾驶持线                                            | 疲劳驾驶记录。<br>连续驾驶超过4小时且中途未连续休息达<br>数时长指超过4小时的时长。                                                                 |
| <ul> <li>(2) 黑D 7 ⑦ 70km/h</li> <li>2024-09-20 18:55:54</li> <li>(2) 黑龙江省哈尔滨市阿城区舍利街道哈红公路戴<br/>先屯附近</li> </ul>                                                                                                    | ÷                                        |                                                                                                    |                                                                                                    |

## (三) 查看已代绑车辆

在【我的车辆】的"代绑车辆"页面中,系统将展示家 人申请代绑的所有车辆列表,包括车辆号牌、车牌颜色、 委托绑定人等信息。

| <                    | 我的               | 内车辆     |               | •     |
|----------------------|------------------|---------|---------------|-------|
| 分耳                   | 至车辆              | 1       | 代绑车辆          |       |
| 委托                   | ■ <mark>黄</mark> | 失效时间:20 | )25-08-20 11: | 30:18 |
| 、委托                  | <u>ă</u>         | 失效时间:20 | )25-08-20 11: | 30:12 |
| 委托                   | 黄                | 失效时间:20 | 24-08-20 11:  | 30:05 |
| <b>温馨提示</b><br>代绑车辆只 | :<br>显示基本情况      |         |               |       |
|                      |                  |         |               |       |
|                      |                  |         |               |       |
|                      |                  |         |               |       |
|                      |                  |         |               |       |

三、通过链接代绑车辆

(一)一键登录。

家人可点击司机分享的【代绑车辆分享链接】,通过 【一键登录】进入平安守望小程序页面。

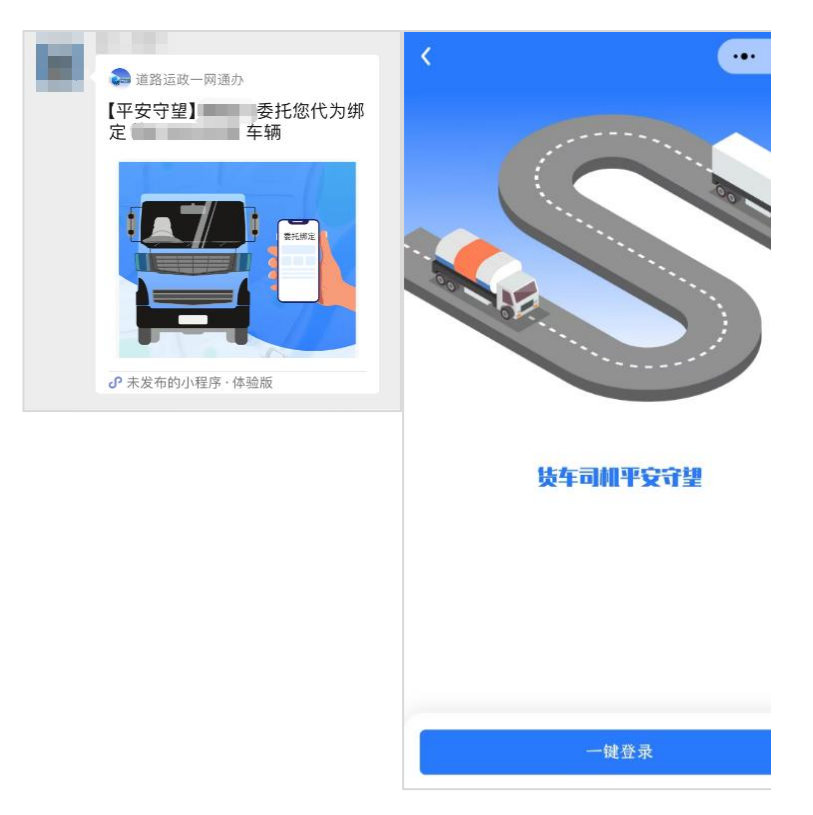

(二)代绑车辆。

打开司机分享的代绑链接后,系统将展示代绑车辆的 车辆号牌。您需根据提示,填写拟绑定货车的道路运输证 号和 VIN 码信息,填写完毕后点击【绑定车辆】按钮。

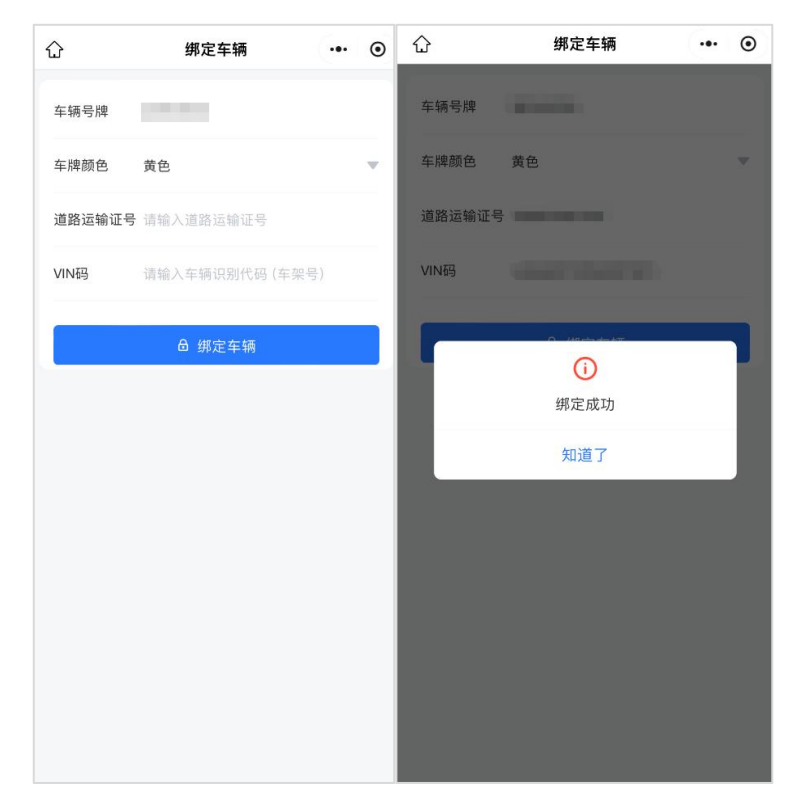

温馨提示

家人通过微信点击货车司机分享的车辆动态链接即可查 看车辆行驶动态,可不进行实名认证。如想查看并使用家人端 所有功能,则需通过微信小程序进行认证注册。